sertifikat\_EC00201940484.pdf

MANUAL BOOK PERANCANGAN APLIKASI PENILAIAN PESERTA PUSDIKLAT PADA BPSDM KEMENDAGRI JAKARTA SELATAN BERBASIS WEB.pdf

### REPUBLIK INDONESIA KEMENTERIAN HUKUM DAN HAK ASASI MANUSIA

# SURAT PENCATATAN CIPTAAN

Dalam rangka pelindungan ciptaan di bidang ilmu pengetahuan, seni dan sastra berdasarkan Undang-Undang Nomor 28 Tahun 2014 tentang Hak Cipta, dengan ini menerangkan:

Indonesia

Nomor dan tanggal permohonan

EC00201940484, 17 Mei 2019

Anggi Oktaviani, Dahlia Sarkawi dkk

Ciracas, Jakarta Timur, DKI JAKARTA, 13720

#### Pencipta

Nama

5

Alamat

Kewarganegaraan

Pemegang Hak Cipta

Nama Alamat

14

Kewarganegaraan Jenis Ciptaan Judul Ciptaan

Tanggal dan tempat diumumkan untuk pertama kali di wilayah Indonesia atau di luar wilayah Indonesia Jangka waktu pelindungan

Nomor pencatatan

Ciracas, Jakarta Timur, DKI JAKARTA, 13720 Indonesia

Anggi Oktaviani, Dahlia Sarkawi dkk

#### **Program Komputer**

PERANCANGAN APLIKASI PENILAIAN PESERTA PUSDIKLAT PADA BPSDM KEMENDAGRI JAKARTA SELATAN BERBASIS WEB

Bulak Ringin 2, Jl. Damanhuri No.41 Rt.007 Rw.003 Kel.Cibubur, Kec.

Bulak Ringin 2, Jl. Damanhuri No.41 Rt.007 Rw.003 Kel.Cibubur, Kec.

I (I

18 Desember 2018, di Jakarta

Berlaku selama 50 (lima puluh) tahun sejak Ciptaan tersebut pertama kali dilakukan Pengumuman.

: 000142353

:

adalah benar berdasarkan keterangan yang diberikan oleh Pemohon. Surat Pencatatan Hak Cipta atau produk Hak terkait ini sesuai dengan Pasal 72 Undang-Undang Nomor 28 Tahun 2014 tentang Hak Cipta.

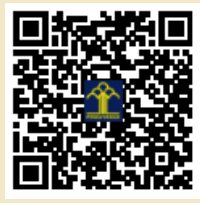

a.n. MENTERI HUKUM DAN HAK ASASI MANUSIA DIREKTUR JENDERAL KEKAYAAN INTELEKTUAL

> Dr. Freddy Harris, S.H., LL.M., ACCS. NIP. 196611181994031001

Disclaimer:

Dalam hal pemohon memberikan keterangan tidak sesuai dengan surat pernyataan, menteri berwenang untuk mencabut surat pencatatan permohonan.

#### LAMPIRAN PENCIPTA

| No | Nama                       | Alamat                                                                             |
|----|----------------------------|------------------------------------------------------------------------------------|
| 1  | Anggi Oktaviani            | Bulak Ringin 2, Jl. Damanhuri No.41 Rt.007 Rw.003 Kel.Cibubur, Kec. Ciracas        |
| 2  | Dahlia Sarkawi             | Jl. Perhubungan III No.B.1 Rt. 010 Rw. 007 Kelurahan Jati, Pulo Gadung             |
| 3  | Agus Priadi                | Jl. Pulau Buton 9 No. 157 Rt. 005 Rw. 017 Kel. Aren Jaya., Kec. Bekasi Timur       |
| 4  | Fredericus Panji Sujatmiko | Jl. Kavling UU No. 35 Rt. 013 Rw. 008, Kelurahan Pekayon, Kec. Pasar Rebo          |
| 5  | Amin Setio Lestiningsih    | Jl. Belly GG. Mekar VII Rt. 011 Rw. 009, Kel. Cijantung, Kec. Pasar Rebo           |
| 6  | Fathur Rohman              | Jl. Otista 70 Rt. 006 Rw.005, Kel. Bidara Cina, Kec. Jatinegara                    |
| 7  | Sabil                      | Jl. Kalibaru Barat I No. 8 Rt 009 Rw.008, Kel Kalibaru, Kec. Cilincing             |
| 8  | Normah                     | Jl. KPBD No. 9 Kp. Kecil Rt. 002 Rw. 002, Kel. Sukabumi Selatan, Kec. Kebon Jeruk  |
| 9  | Dwiyatmoko Puji Widodo     | Jl. Taman Malaka UTR BLK D 7/2 Rt. 011 Rw. 009, Kel. Malaka Sari, Kec. Duren Sawit |
| 10 | Siti Nurajizah             | Jl. Padi No. 49 Rt.004 Rw.029, Kec. Kaliabang Tengah, Kec. Bekasi Utara            |

#### LAMPIRAN PEMEGANG

| No | Nama                       | Alamat                                                                             |
|----|----------------------------|------------------------------------------------------------------------------------|
| 1  | Anggi Oktaviani            | Bulak Ringin 2, Jl. Damanhuri No.41 Rt.007 Rw.003 Kel.Cibubur, Kec. Ciracas        |
| 2  | Dahlia Sarkawi             | Jl. Perhubungan III No.B.1 Rt. 010 Rw. 007 Kelurahan Jati, Pulo Gadung             |
| 3  | Agus priadi                | Jl. Pulau Buton 9 No. 157 Rt. 005 Rw. 017 Kel. Aren Jaya., Kec. Bekasi Timur       |
| 4  | Fredericus Panji Sujatmiko | Jl. Kavling UU No. 35 Rt. 013 Rw. 008, Kelurahan Pekayon, Kec. Pasar Rebo          |
| 5  | Amin Setio Lestiningsih    | Jl. Belly GG. Mekar VII Rt. 011 Rw. 009, Kel. Cijantung, Kec. Pasar Rebo           |
| 6  | Fathur Rohman              | Jl. Otista 70 Rt. 006 Rw.005, Kel. Bidara Cina, Kec. Jatinegara                    |
| 7  | Sabil                      | Jl. Kalibaru Barat I No. 8 Rt 009 Rw.008, Kel Kalibaru, Kec. Cilincing             |
| 8  | Normah                     | Jl. KPBD No. 9 Kp. Kecil Rt. 002 Rw. 002, Kel. Sukabumi Selatan, Kec. Kebon Jeruk  |
| 9  | Dwiyatmoko Puji Widodo     | Jl. Taman Malaka UTR BLK D 7/2 Rt. 011 Rw. 009, Kel. Malaka Sari, Kec. Duren Sawit |
| 10 | Siti Nurajizah             | Jl. Padi No. 49 Rt.004 Rw.029, Kec. Kaliabang Tengah, Kec. Bekasi Utara            |

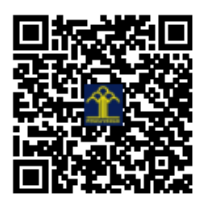

# MANUAL BOOK PERANCANGAN APLIKASI PENILAIAN PESERTA PUSDIKLAT PADA BPSDM KEMENDAGRI JAKARTA SELATAN BERBASIS WEB

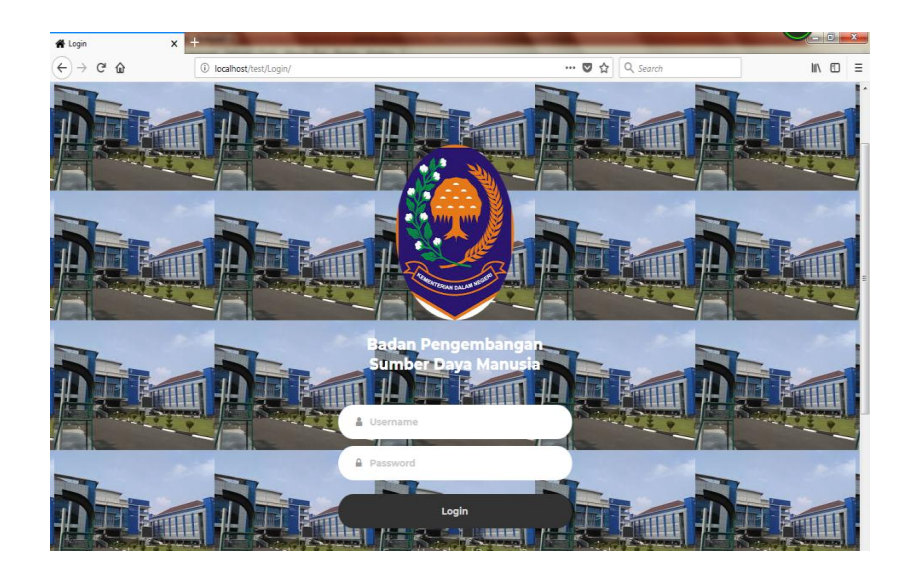

### **Tim Penyusun:**

Anggi Oktaviani Fredericus Panji Sujatmiko Dahlia Sarkawi Agus Priadi Amin Setio Lestiningsih Fathur Rohman Normah Siti Nurajizah Sabil Dwiyatmoko Pudji Widodo

Jakarta

2019

# PENGANTAR

Assalaamu'alaikum Warohmatulloohi Wabarokaatuh,

Salam sejahtera bagi kita semua,

Marilah kita panjatkan puji syukur ke Hadirat Tuhan YME yang telah melimpahkan segala rahmat, nikmat dan senantiasa memberikan petunjuk Nya sehingga Manual book penggunaan Aplikasi Penilaian Peserta PUSDIKLAT pada BPSDM Kemendagri yang ada di Jakarta Selatan berbasis website ini telah selesai dibuat pada tahun 2018. Sumbangsih yang telah diberikan mulai dari menyusun ide, pengumpulan bahan, pengimplementasian aplikasi. Kami Menyadari bahwa manual book ini masih jauh dari sempurna, sehingga kami mempersilahkan kepada pembaca agar berkenan memberikan masukan dan saran kepada kami untuk perbaikan kedepannya, Akhir kata kami mengucapkan banyak terima kasih atas perhatian dari para pembaca semua. Semoga panduan ini dapat memberikan manfaat dan sumbangsih untuk negeri ini dan kemudahan dalam proses penilaian bagi para peserta Pusdiklat di BPSDM Kemendagri.

Wassalamualaikum Warohmatulloohi Wabarokaatuh

Jakarta, Mei 2019

Tim Penyusun

# **Tim Penyusun**

Animasi dan Desain: Normah Siti Nurajizah Dwiyatmoko Pudji Widodo

Materi dan Pengujian: Dahlia Sarkawi Amin Setio Lestiningsih Sabil

Scripting dan Programming Anggi Oktaviani Fredericus Panji Sujatmiko Agus Priadi Fathur Rohman

# Daftar Isi

#### Halaman

| COV   | ER1                                         |
|-------|---------------------------------------------|
| PEN   | IGANTAR2                                    |
| Tim   | Penyusun3                                   |
| Daft  | ar Isi4                                     |
| I.    | Pendahuluan5                                |
| II.   | Navigasi Website Peserta5                   |
| III.  | Navigasi Website Administrator              |
| IV.   | Spesifikasi Sistem Komputer yang digunakan6 |
| V.    | Perangkat Lunak Yang digunakan7             |
| VI.   | Prosedur Penggunaan Bagi Peserta8           |
| VII.  | Prosedur Penggunaan Bagi Administratif10    |
| VIII. | Pengujian Unit Login Peserta13              |
| IX.   | Pengujian Unit Terhadap Form Admin14        |
| Х.    | Pengujian unit from peserta16               |
| XI.   | Pengujian Unit Form Penilaian18             |
| XII.  | Source Code                                 |

#### I. Pendahuluan

BPSDM Kemendagri adalah badan instansi milik negara yang berlokasi di jakarta selatan. BPSDM Kemendagri bertugas untuk mengembangakan sumber daya manusia supaya dapat mempelancar pelaksanan tugas yang diberikan oleh pemerintah dan dapat memberikan pelayanan kepada masyarakat, maka dari itu BPSDM Kemendagri banyak melakukan kegiatan Pelaksanan Pendidikan Dan Pelatihan (DIKLAT) untuk aparatur pemerintah sesuai dengan undang-undang. Dalam instansi BPSDM Kemendagri Diklat merupakan sarana yang diberikan untuk mengembangkan kompetensi yang dimiliki aparatur pemerintah.

Dalam proses Diklat terdapat penilaian yang harus diberikan oleh pengajar, akan tetapi dalam proses penginputan nila yang di dilakukan oleh staf masih mengunakan microsoft excel dan jika peserta ingin melihat nilai sementara peserta harus mendatangi staff yang melihat nilai sementara. Dengan permasalahan maka dibuatlah web penilaian peserta pusdiklat berbasis untuk peserta dalam mempermudah mencari informasi nilai sementara dan dapat membantu meringankan kinerja staff agar lebih efektif dalam menginput nilai peserta agar lebih fleksibel dan efisien.

#### II. Navigasi Website Peserta

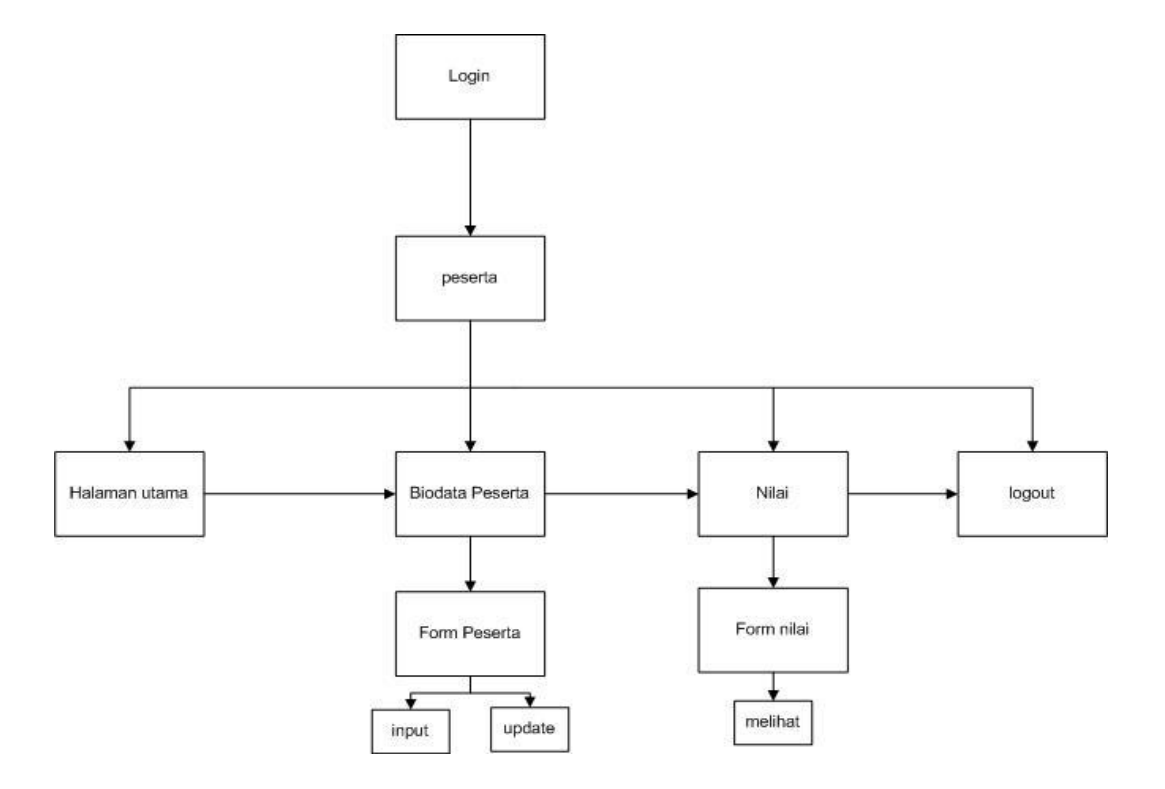

Gambar 1. Navigasi Website Peserta

#### III. Navigasi Website Administrator

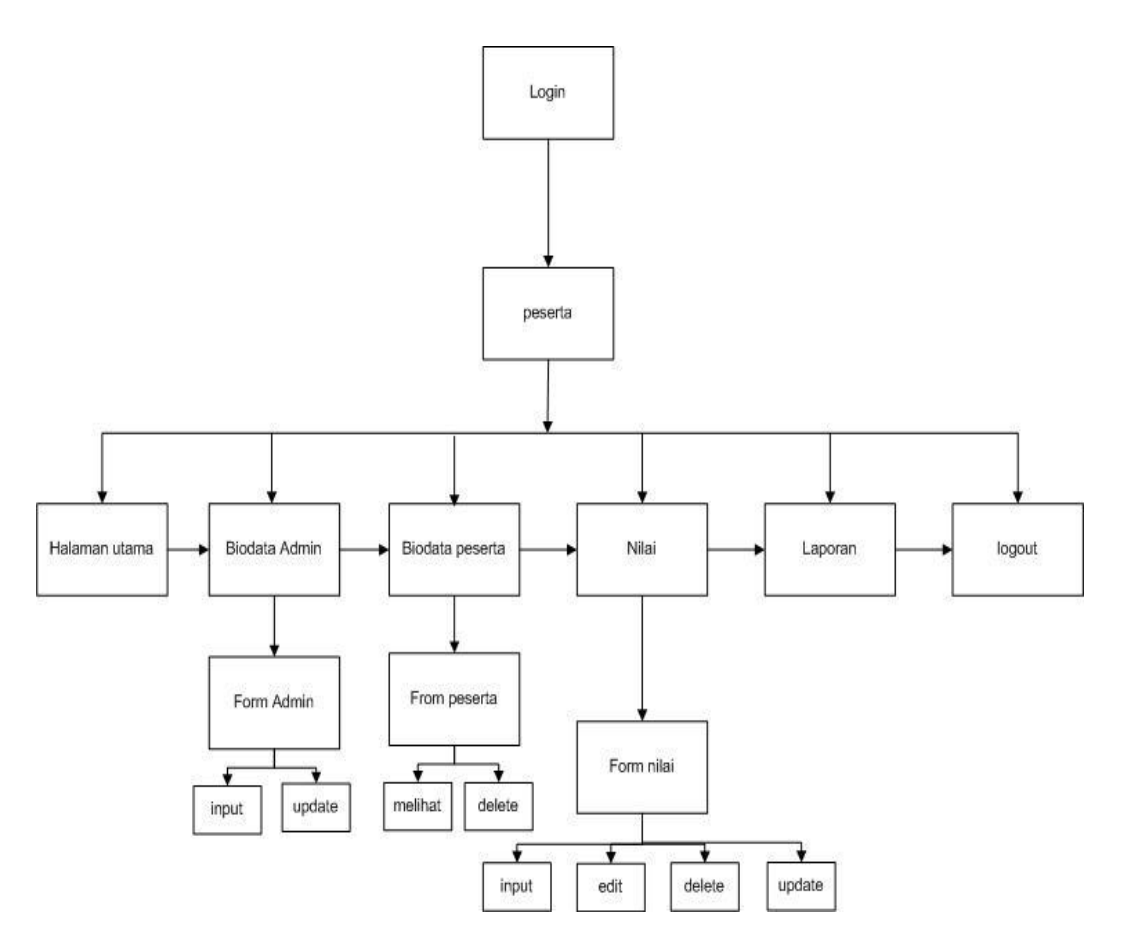

Gambar 2. Navigasi Administrator

#### IV. Spesifikasi Sistem Komputer yang digunakan

Perangkat keras komputer terdiri dari beberapa bagian penting yaitu *CPU* (*Central Proccesing Unit*), *RAM (Random Access Memory)* dan *ROM (Read Only Memory)*. Selain komponen utama tersebut ada beberapa macam komponen pendukung yang tidak kalah penting seperti harddisk, monitor, keyboard, diskdrive, disket, modem dan lain-lain.

Adapun spesifikasi perangkat keras yang penulis sarankan agar proses pengolahan data berjalan dengan baik adalah sebagai berikut :

#### 1. Server

- a. Prosessor Intel Pentium Inside 2.20 GHz
- b. Hard disk 400 GB
- c. RAM 2GB
- d. Monitor 14"
- e. Keyboard
- f. Mouse
- g. Koneksi internet dengan kecepatan 1 Mbps

#### 2. Client

- a. Processor Intel Atom
- b. *RAM 1GB*
- c. Hard Disk 200 GB
- d. Monitor 14"
- e. Keyboard
- f. Mouse
- g. Printer Laserjet
- h. Koneksi internet dengan kecepatan 1 Mbps

#### V. Perangkat Lunak Yang digunakan

#### 1. Server

Sistem Operasi yang digunakan *Windows 7 ultimate 32 bit* Aplikasi *bundle web server* yang digunakan adalah *WampServer yang* terdiri dari beberapa komponen antara lain:

- a. Aplikasi Apache Server versi 2.4.1.7
- b. Aplikasi PHP Server versi 5.6.2.0.
- c. Aplikasi MySQL Server versi 5.0.1.1
- d. Aplikasi phpMyAdmin versi 4.5.1
- e. Aplikasi Web Browser yang digunakan Mozilla Firefox dan Google Chrome

#### 2. Client

- a. Sistem operasi yang umum digunakan *Micosoft Windows XP, Micosoft Windows 7, dan Micosoft Windows 8.*
- b. Aplikasi web browser yang digunakan Mozilla Firefox, Google Chrome, Internet Explorer, dan Safari Browser.

#### VI. Prosedur Penggunaan Bagi Peserta

1. Peserta diharapkan membuka browser yang tersedia di komputer yang terhubung dengan intranet dengan mengetik **localhost/pusdiklat** di address bar browser. Lalu muncul seperti gambar dibawah ini. Peserta diminta untuk memasukan username dan password yang telah diberikan sebelumnya.

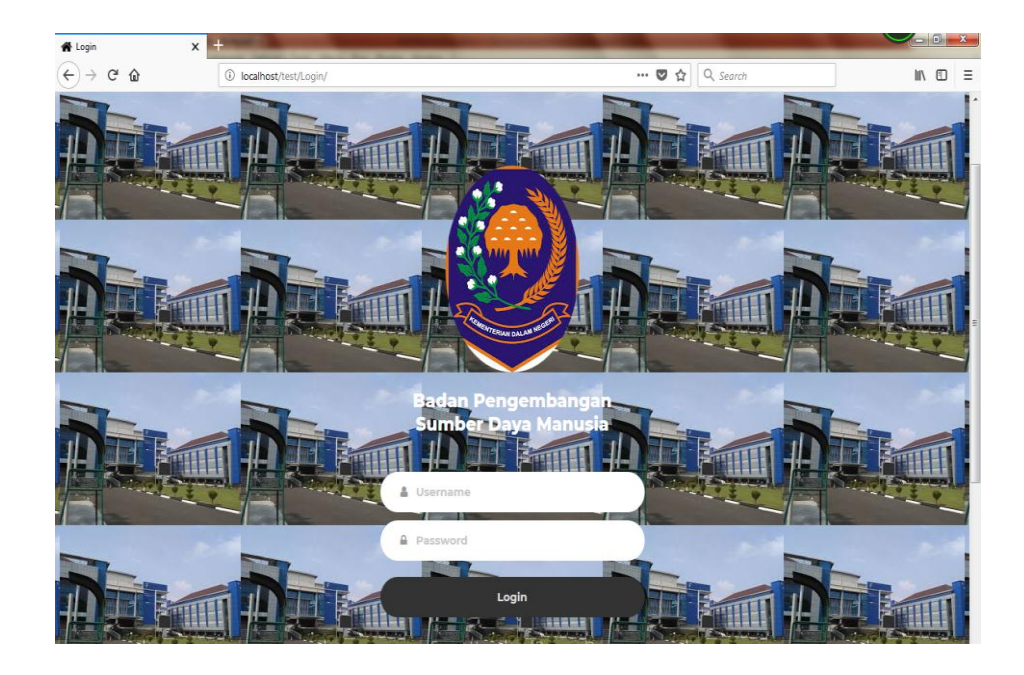

Gambar 3. Halaman login peserta

Saat peserta berhasil melakukan login, peserta dapat mengisi data peserta dan melihat nilai

2. Ketika peserta berhasil melakukan login maka peserta akan diarahkan ke halaman *Dashboard* yang berisi pesan selamat datang dengan logo BPSDM dan juga visi dan misi perusahaan yang terdapat pada bagian bawah. Halaman ini juga berisi biodata peserta dan nilai peserta.

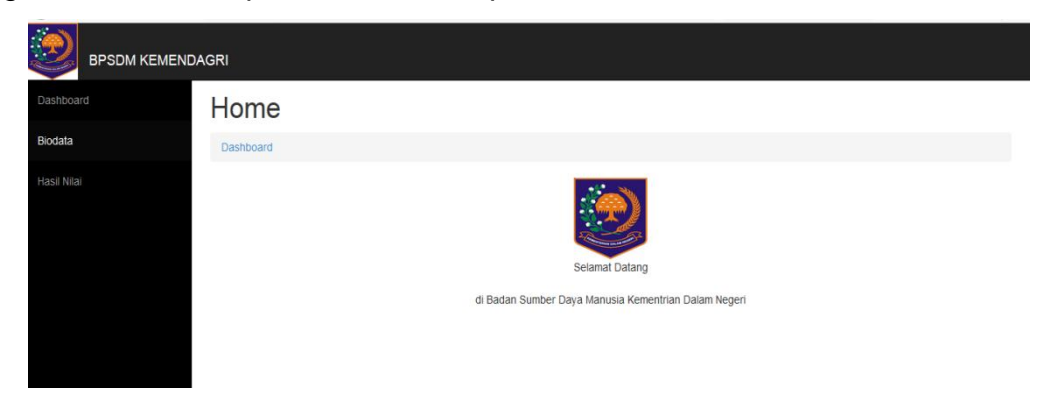

Gambar 4. Halaman Peserta

3. Dihalaman biodata peserta terdapat *form* peserta. Dimana peserta diharapkan untuk mengisi data diri sesuai pada *form* peserta lalu klik simpan.

| 🛛 Admin 🛛 🗙  |                                           |                                              | - C - X |
|--------------|-------------------------------------------|----------------------------------------------|---------|
| ↔ ∀ ♀ ♀      | (i) localhost/test/admin.php?page=peserta | 🛡 🏠 🔍 Search                                 | II\ 🖸 🗏 |
|              | AGRI                                      |                                              | -       |
| Dashboard    | Data Peserta                              |                                              |         |
| Data Peserta | Dashboard / Data Peserta                  |                                              |         |
| input nilai  |                                           |                                              |         |
| Laporan      |                                           | Biodata Peserta                              |         |
| logout       | NIP                                       |                                              |         |
|              | Nama Lengkap                              |                                              |         |
|              | Tanggal Lahir                             | mm / dd / yyyy                               |         |
|              | Jenis Kelamin                             | 💿 Pria 💿 Wanita                              |         |
|              | Agama                                     | 💿 Islam 💿 Kristen 💿 Khatolik 💿 Budda 💿 Hindu |         |
|              |                                           |                                              |         |

Gambar 5. Halaman Biodata Peserta

4. Halaman Form nilai peserta dapat melihat nilai peserta

| $\epsilon \rightarrow c $ | O localhost/test/peserta.php?page=hasilnilai |                                |        |        |        |        | ▼ ☆    | Q Sea  | ırch   |        |        |       | lın (    | Ξ  |
|---------------------------|----------------------------------------------|--------------------------------|--------|--------|--------|--------|--------|--------|--------|--------|--------|-------|----------|----|
| BPSDM KEMENDA             | GRI                                          |                                |        |        |        |        |        |        |        |        |        |       |          |    |
| Dashboard                 | Nilai                                        |                                |        |        |        |        |        |        |        |        |        |       |          |    |
| Biodata                   | Dashboard                                    |                                |        |        |        |        |        |        |        |        |        |       |          |    |
| Hasil Nilai               | Nip                                          | Nama                           | nilai1 | nilai2 | nilai3 | nilai4 | nilai5 | nilai6 | nilai7 | nilai8 | nilai9 | Total | Opsi     |    |
|                           | 196702131992031001                           | Marsam, S.Sos.                 | 7      | 7      | 7      | 11     | 7      | 7      | 7      | 11     | 7      | 76    | edit hap | US |
|                           | 196910191998031007                           | A. Syamsul Bachri, S.Sos, M.Si | 7      | 8      | 7      | 11     | 7      | 7      | 7      | 11     | 7      | 76    | edit haj | US |

Gambar 6. Halaman Nilai Peserta

#### VII. Prosedur Penggunaan Bagi Administratif

1. Peserta diharapkan membuka browser yang tersedia di komputer yang terhubung dengan intranet dengan mengetik **localhost/pusdiklat** di address bar browser. Lalu muncul seperti gambar dibawah ini. Adminisyrator diminta untuk memasukan username dan password yang telah diberikan sebelumnya.

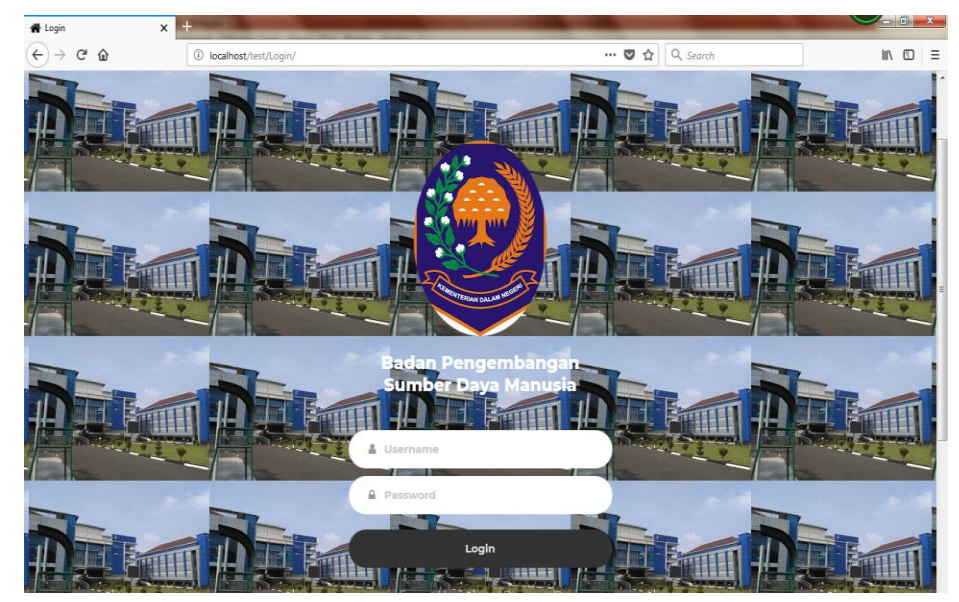

Gambar 7. Halaman login administrator

2. Ketika Admin berhasil melakukan login maka peserta akan diarahkan ke halaman Dashboard yang berisi pesan selamat datang dengan logo BPSDM dan juga visi dan misi perusahaan yang terdapat pada bagian bawah. Halaman ini juga berisi biodata admin, data peserta, data admin, from penilaian peserta dan laporan.

|               | DAGRI                  |                                              |  |  |  |  |  |  |  |  |
|---------------|------------------------|----------------------------------------------|--|--|--|--|--|--|--|--|
| Dashboard     | Biodata                |                                              |  |  |  |  |  |  |  |  |
| Biodata Admin | Dashboard / Data Admin |                                              |  |  |  |  |  |  |  |  |
| input nilai   |                        |                                              |  |  |  |  |  |  |  |  |
| Laporan       | Biodata Admin          |                                              |  |  |  |  |  |  |  |  |
| logout        | NIP                    |                                              |  |  |  |  |  |  |  |  |
|               | Nama Lengkap           |                                              |  |  |  |  |  |  |  |  |
|               | Tanggal Lahir          | mm / dd / yyyy                               |  |  |  |  |  |  |  |  |
|               | Jenis Kelamin          | 💿 Pria 💿 Wanita                              |  |  |  |  |  |  |  |  |
|               | Agama                  | 💿 Islam 💿 Kristen 💿 Khatolik 💿 Budda 💿 Hindu |  |  |  |  |  |  |  |  |
|               | Alamat                 |                                              |  |  |  |  |  |  |  |  |
|               |                        |                                              |  |  |  |  |  |  |  |  |

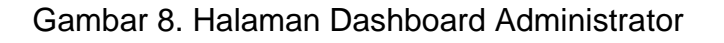

3. Dihalaman biodata admin terdapat *form* admin. Dimana admin diharapkan untuk mengisi data diri sesuai pada *form* admin

|               | DAGRI                  |                                              |  |  |  |  |  |  |  |
|---------------|------------------------|----------------------------------------------|--|--|--|--|--|--|--|
| Dashboard     | Biodata                |                                              |  |  |  |  |  |  |  |
| Biodata Admin | Dashboard / Data Admin |                                              |  |  |  |  |  |  |  |
| input nilai   |                        |                                              |  |  |  |  |  |  |  |
| Laporan       | Biodata Admin          |                                              |  |  |  |  |  |  |  |
| logout        | NID                    |                                              |  |  |  |  |  |  |  |
|               | NIF                    |                                              |  |  |  |  |  |  |  |
|               | Nama Lengkap           |                                              |  |  |  |  |  |  |  |
|               | Tanggal Lahir          | mm / dd / yyyy                               |  |  |  |  |  |  |  |
|               | Jenis Kelamin          | 💿 Pria 💿 Wanita                              |  |  |  |  |  |  |  |
|               | Agama                  | 💿 Islam 💿 Kristen 💿 Khatolik 💿 Budda 💿 Hindu |  |  |  |  |  |  |  |
|               | Alamat                 |                                              |  |  |  |  |  |  |  |
|               |                        |                                              |  |  |  |  |  |  |  |

Gambar 9. Halaman Biodata Administrator

4. Dihalaman ini admin dapat melihat biodata peserta yang sedang mengikuti diklat dan admin dapat menghapus data peserta yang mengundurkan diri.

| BPSDM KEMENDAGRI          |                    |                                      |                  |                  |       |                               |              |                        |                                                          |                                                                            |               |
|---------------------------|--------------------|--------------------------------------|------------------|------------------|-------|-------------------------------|--------------|------------------------|----------------------------------------------------------|----------------------------------------------------------------------------|---------------|
| Dashboard                 | Nilai              |                                      |                  |                  |       |                               |              |                        |                                                          |                                                                            |               |
| Biodata Admin             | Dashboard          |                                      |                  |                  |       |                               |              |                        |                                                          |                                                                            |               |
| Data Peserta              | Nip                | Nama                                 | Tanggal<br>Lahir | Jenis<br>Kelamin | Agama | Alamat                        | Telepon      | Pangkat                | Jabatan                                                  | Instansi                                                                   | Opsi          |
| data Admin<br>input nilai | 196702131992031001 | Marsam,<br>S.Sos.                    | 1963-07-10       | Pria             | islam | jalan raya<br>bogor no<br>86  | 082324341516 | Penata<br>Tk.I (III/d) |                                                          | Pusat Pendidikan<br>dan Pelatihan<br>Kemendagri<br>Regional                | edit<br>hapus |
| Laporan                   |                    |                                      |                  |                  |       |                               |              |                        |                                                          | Bukittinggi                                                                | _             |
| logout                    | 196910191998031007 | A. Syamsul<br>Bachri,<br>S.Sos, M.Si | 1963-07-10       | Pria             | Islam | jalan<br>kenangan II<br>no 86 | 083242542656 | Penata<br>Tk.I (III/d) | Kepala Seksi<br>Pelaksana<br>Bidang Diklat<br>Struktural | Pusat Pendidikan<br>dan Pelatihan<br>Kemendagri<br>Regional<br>Bukittinggi | edit<br>hapus |

Gambar 10. Halaman Data Peserta

5. Dihalaman ini admin dapat melihat data admin. Admin juga dapat mengedit dan menghapus data admin yang tidak sesuai.

|                           | AGRI               |                               |                  |                  |          |                           |              |         |         |       |    |
|---------------------------|--------------------|-------------------------------|------------------|------------------|----------|---------------------------|--------------|---------|---------|-------|----|
| Dashboard                 | Data Adm           | in                            |                  |                  |          |                           |              |         |         |       |    |
| Biodata Admin             | Dashboard          |                               |                  |                  |          |                           |              |         |         |       |    |
| Data Peserta              | Nip                | Nama                          | Tanggal<br>Lahir | Jenis<br>Kelamin | Agama    | Alamat                    | Telepon      | Pangkat | Jabatan | Email | oj |
| data Admin<br>input nilai | 199707152002031001 | Fredericus Panji<br>Sujatmiko | 1997-07-15       | Pria             | Khatolik | jalan kenangan l<br>no 97 | 082298286424 |         | 0       |       | 1  |
| Laporan                   |                    |                               |                  |                  |          |                           |              |         |         |       |    |
| logout                    |                    |                               |                  |                  |          |                           |              |         |         |       |    |
|                           |                    |                               |                  |                  |          |                           |              |         |         |       |    |

Gambar 11. Halaman Data Admin

6. Dihalaman ini admin dapat menginput hasil nilai peserta pada from nilai agar dapat menghasil kan laporan nilai .

|                        | AGRI               |                                      |        |        |        |        |        |        |        |        |        |       |               |
|------------------------|--------------------|--------------------------------------|--------|--------|--------|--------|--------|--------|--------|--------|--------|-------|---------------|
| Dashboard              | Admin              |                                      |        |        |        |        |        |        |        |        |        |       |               |
| Biodata Admin          | Dashboard          |                                      |        |        |        |        |        |        |        |        |        |       |               |
| Data Peserta           | Nip                | Nama                                 | nilai1 | nilai2 | nilai3 | nilai4 | nilai5 | nilai6 | nilai7 | nilai8 | nilai9 | Total | Opsi          |
| data Admin             | 196702131992031001 | Marsam,<br>S.Sos.                    |        |        |        |        |        |        |        |        |        |       | edit<br>hapus |
| input nilai<br>Laporan | 196910191998031007 | A. Syamsul<br>Bachri,<br>S.Sos, M.Si |        |        |        |        |        |        |        |        |        |       | edit<br>hapus |
| logout                 |                    |                                      |        |        |        |        |        |        |        |        |        |       |               |
|                        |                    |                                      |        |        |        |        |        |        |        |        |        |       |               |
|                        |                    |                                      |        |        |        |        |        |        |        |        |        |       |               |

Gambar 12. Halaman Form Nilai

# VIII. Pengujian Unit Login Peserta

| No | Skenario Pengujian                                                                                                    | Test case                                          | Hasil yang<br>diharapkan                                                                                    | Hasil<br>pengujian | Kesimpulan |
|----|----------------------------------------------------------------------------------------------------|----------------------------------------------------|----------------------------------------------------------------------------------------------------|--------------------|------------|
| 1  | Ketika NIP dan password<br>tidak diisi maka ketika<br>diklik tombol login                                                | NIP<br>: (kosong)<br><i>Password</i><br>: (kosong) | Sistem akan<br>menolak akses<br><i>form</i> login                                                           | Sesuai<br>harapan  | Valid      |
| 2  | Mengetikkan NIP dan<br>Password tidak diisi<br>kemudian klik tombol login                                                | NIP<br>: (terisi)<br>Password<br>: (kosong)        | Sistem akan<br>menolak akses<br><i>form</i> login                                                           | Sesuai<br>harapan  |            |
| 3  | Ketika NIP Kosong dan<br>Password diisi kemudian<br>klik tombol login                                                    | NIP<br>: (kosong)<br>Password<br>: (terisi)        | Sistem akan<br>menolak akses<br><i>form</i> login                                                           | Sesuai<br>harapan  | Valid      |
| 4  | Ketika NIP dan Password<br>diisi dengan data yang<br>salah kemudian klik tombol<br>login                                 | NIP<br>: (salah)<br>Password<br>: (salah)          | Sistem akan<br>menolak akses<br><i>form</i> login                                                           | Sesuai<br>harapan  | Valid      |
| 5  | Ketika NIP diisi dengan<br>data yang benar dan<br>Password diisi dengan<br>data yang salah kemudian<br>klik tombol login | NIP<br>: (benar)<br>Password<br>: (salah)          | Sistem akan<br>menolak akses<br><i>form</i> login                                                           | Sesuai<br>harapan  | Valid      |
| 6  | Ketika NIP diisi dengan<br>data yang salah dan<br>Password diisi dengan<br>data yang Benar kemudian<br>klik tombol login | NIP<br>: (salah)<br>Password<br>: (benar)          | Sistem akan<br>menolak akses<br><i>form</i> login                                                           | Sesuai<br>harapan  | Valid      |
| 7  | Ketika NIP diisi dan<br>Password diisi dengan<br>data yang benar kemudian<br>klik tombol login                           | NIP<br>: (benar)<br>Password<br>: (benar)          | Sistem menerima<br>akses<br>login, dan<br>kemudian<br>langsung di<br>arahkan ke<br>Halaman<br>Administrator | Sesuai<br>harapan  | Valid      |

# IX. Pengujian Unit Terhadap Form Admin

| No | Skenario<br>Penguijan                                                                                                   | Test case                                                                                                    | Hasil yang<br>diharapakan                  | Hasil<br>penguijan | Kesimpulan |
|----|----------------------------------------------------------------------------------------------------|----------------------------------------------------------------------------------------------------|--------------------------------------------|--------------------|------------|
| 1. | Semua Field<br>Input tidak diisi<br>kemudian klik<br>tombol save                                                        | Nip Pegawai:(kosong)<br>Nama Peserta:(kosong)<br>Tanggal Lahir:(kosong)<br>Jenis kelamin:(kosong)<br>Agama:(kosong)<br>Alamat:(kosong)<br>No Telepon:(kosong)<br>Pangkat: :(kosong)<br>Jabatan:(kosong)<br>Email:(kosong) | Sistem akan<br>menolak akses<br>Data Admin | Sesuai<br>harapan  | Valid      |
| 2. | Hanya mengisi<br>Nip saja<br>kemudian klik<br>tombol save                                                               | Nip Pegawai:(terisi)<br>Nama Peserta:(kosong)<br>Tanggal Lahir:(kosong)<br>Jenis kelamin:(kosong)<br>Agama:(kosong)<br>Alamat:(kosong)<br>No Telepon:(kosong)<br>Pangkat: :(kosong)<br>Jabatan:(kosong)<br>Email:(kosong) | Sistem akan<br>menolak akses<br>Data Admin | Sesuai<br>harapan  | Valid      |
| 3. | Hanya mengisi<br>Nip dan Nama<br>Peserta<br>kemudian klik<br>tombol save                                                | Nip Pegawai:(terisi)<br>Nama Peserta:(terisi)<br>Tanggal Lahir:(kosong)<br>Jenis kelamin:(kosong)<br>Agama:(kosong)<br>Alamat:(kosong)<br>No Telepon:(kosong)<br>Pangkat: :(kosong)<br>Jabatan:(kosong)<br>Email:(kosong) | Sistem akan<br>menolak akses<br>Data Admin | Sesuai<br>harapan  | Valid      |
| 4. | Hanya mengisi<br>Nip, nama<br>peserta dan<br>tanggal lahir<br>kemudian klik<br>tombol save                              | Nip Pegawai:(terisi)<br>Nama Peserta:(terisi)<br>Tanggal Lahir:(kosong)<br>Jenis kelamin:(kosong)<br>Agama:(kosong)<br>Alamat:(kosong)<br>No Telepon:(kosong)<br>Pangkat: :(kosong)<br>Jabatan:(kosong)<br>Email:(kosong) | Sistem akan<br>menolak akses<br>Data Admin | Sesuai<br>harapan  | Valid      |
| 5. | Hanya mengisi<br>Nip, nama<br>peserta,<br>tanggal lahir,<br>dan jenis<br>kelamin<br>kemudian klik<br>tombol save        | Nip Pegawai:(terisi)<br>Nama Peserta:(terisi)<br>Tanggal Lahir:(terisi)<br>Jenis kelamin:(kosong)<br>Agama:(kosong)<br>Alamat:(kosong)<br>No Telepon:(kosong)<br>Pangkat: :(kosong)<br>Jabatan:(kosong)<br>Email:(kosong) | Sistem akan<br>menolak akses<br>Data Admin | Sesuai<br>harapan  | Valid      |
| 6. | Hanya mengisi<br>Nip, nama<br>peserta,<br>tanggal lahir,<br>jenis kelamin,<br>dan agama<br>kemudian klik<br>tombol save | Nip Pegawai:(terisi)<br>Nama Peserta:(terisi)<br>Tanggal Lahir:(terisi)<br>Jenis kelamin:(terisi)<br>Agama:(kosong)<br>Alamat:(kosong)<br>No Telepon:(kosong)<br>Pangkat: :(kosong)<br>Jabatan:(kosong)<br>Email:(kosong) | Sistem akan<br>menolak akses<br>Data Admin | Sesuai<br>harapan  | Valid      |

| - |     |                                                                                                    |                                                                                                    |                                            |                   |       |
|---|-----|----------------------------------------------------------------------------------------------------|----------------------------------------------------------------------------------------------------|--------------------------------------------|-------------------|-------|
|   | 7.  | Hanya mengisi<br>Nip, nama<br>peserta,<br>tanggal lahir,<br>jenis kelamin,<br>agama, dan<br>alamat<br>kemudian klik<br>tombol save                                        | Nip Pegawai:(terisi)<br>Nama Peserta:(terisi)<br>Tanggal Lahir:(terisi)<br>Jenis kelamin:(terisi)<br>Agama:(terisi)<br>Alamat:(terisi)<br>No Telepon:(kosong)<br>Pangkat: :(kosong)<br>Jabatan:(kosong)<br>Email:(kosong)    | Sistem akan<br>menolak akses<br>Data Admin | Sesuai<br>harapan | Valid |
|   | 8.  | Hanya mengisi<br>Nip, nama<br>peserta,<br>tanggal lahir,<br>jenis kelamin,<br>agama,<br>alamat, dan<br>no.telepon<br>kemudian klik<br>tombol save                         | Nip Pegawai:(terisi)<br>Nama Peserta:(terisi)<br>Tanggal Lahir:(terisi)<br>Jenis kelamin:(terisi)<br>Agama:(terisi)<br>Alamat:(terisi)<br>No Telepon:(terisi)<br>Pangkat: :(kosong)<br>Jabatan:(kosong)<br>Email:(kosong)    | Sistem akan<br>menolak akses<br>Data Admin | Sesuai<br>harapan | Valid |
|   | 9.  | Hanya mengisi<br>Nip, nama<br>peserta,<br>tanggal lahir,<br>jenis kelamin,<br>agama,<br>alamat,<br>no.telepon,<br>dan pangkat<br>kemudian klik<br>tombol save             | Nip Pegawai:(terisi)<br>Nama Peserta:(terisi)<br>Tanggal Lahir:(terisi)<br>Jenis kelamin:(terisi)<br>Agama:(terisi)<br>Alamat:(terisi)<br>No Telepon:(terisi)<br>Pangkat: :(tersisi)<br>Jabatan:(kosong)<br>Email:(kosong)   | Sistem akan<br>menolak akses<br>Data Admin | Sesuai<br>harapan | Valid |
|   | 10. | Hanya mengisi<br>Nip, nama<br>peserta,<br>tanggal lahir,<br>jenis kelamin,<br>agama,<br>alamat,<br>no.telepon,<br>pangkat, dan<br>jabatan<br>kemudian klik<br>tombol save | Nip Pegawai:(terisi)<br>Nama Peserta:(terisi)<br>Tanggal Lahir:(terisi)<br>Jenis kelamin:(terisi)<br>Agama:(terisi)<br>Alamat:(terisi)<br>No Telepon:(terisi)<br>Pangkat: :(terisis)<br>Jabatan:(terisis)<br>Email:(kosong)  | Sistem akan<br>menolak akses<br>Data Admin | Sesuai<br>harapan | Valid |
|   | 11. | Mengisi<br>semua data<br>pada form<br>inputan<br>kemudian klik<br>Simpan                                                                                                  | Nip Pegawai:(terisi)<br>Nama Peserta:(terisi)<br>Tanggal Lahir:(terisi)<br>Jenis kelamin:(terisi)<br>Agama:(terisi)<br>Alamat:(terisi)<br>No Telepon:(terisi)<br>Pangkat: :(terisis)<br>Jabatan:(terisis)<br>Email:(terisis) | Sistem akan<br>menolak akses<br>Data Admin | Sesuai<br>harapan | Valid |

# X. Pengujian unit from peserta

| No | Skenario<br>Penguijan                                                                                                  | Test case                                                                                                    | Hasil yang<br>dibarapakan                     | Hasil             | Kesimpulan |
|----|----------------------------------------------------------------------------------------------------|----------------------------------------------------------------------------------------------------|-----------------------------------------------|-------------------|------------|
|    | Semua Field<br>Input tidak<br>diisi<br>kemudian<br>klik tombol<br>save                                                 | Nip Pegawai:(kosong)<br>Nama Peserta:(kosong)<br>Tanggal Lahir:(kosong)<br>jenis_kelamin:(kosong)<br>Agama:(kosong)<br>Alamat:(kosong)<br>Telpon:(kosong)<br>Pangkat:(kosong)<br>Jabatan:(kosong)<br>Instansi:(kosong)     | Sistem akan<br>menolak akses<br>Data Preserta | Sesuai<br>harapan | Valid      |
|    | Hanya<br>mengisi Nip<br>saja<br>kemudian<br>klik tombol<br>save                                                        | Nip Pegawai:(terisis)<br>Nama Peserta:(kosong)<br>Tanggal Lahir:(kosong)<br>jenis_kelamin:(kosong)<br>Agama:(kosong)<br>Alamat:(kosong)<br>Telpon:(kosong)<br>Pangkat:(kosong)<br>Jabatan:(kosong)<br>Instansi:(kosong)    | Sistem akan<br>menolak akses<br>Data Preserta | Sesuai<br>harapan | Valid      |
| 3. | Hanya<br>mengisi Nip<br>dan Nama<br>Peserta<br>kemudian<br>klik tombol<br>save                                         | Nip Pegawai:(tersisi)<br>Nama Peserta:(tersisi)<br>Tanggal Lahir:(kosong)<br>jenis_kelamin:(kosong)<br>Agama:(kosong)<br>Alamat:(kosong)<br>Telpon:(kosong)<br>Pangkat:(kosong)<br>Jabatan:(kosong)<br>Instansi:(kosong)   | Sistem akan<br>menolak akses<br>Data Preserta | Sesuai<br>harapan | Valid      |
| 4. | Hanya<br>mengisi Nip,<br>nama<br>peserta dan<br>tanggal lahir<br>kemudian<br>klik tombol<br>save                       | Nip Pegawai:(tersisi)<br>Nama Peserta:(tersisi)<br>Tanggal Lahir:(tersisi)<br>jenis_kelamin:(kosong)<br>Agama:(kosong)<br>Alamat:(kosong)<br>Telpon:(kosong)<br>Pangkat:(kosong)<br>Jabatan:(kosong)<br>Instansi:(kosong)  | Sistem akan<br>menolak akses<br>Data Preserta | Sesuai<br>harapan | Valid      |
| 5. | Hanya<br>mengisi Nip,<br>nama<br>peserta,<br>tanggal lahir,<br>dan jenis<br>kelamin<br>kemudian<br>klik tombol<br>save | Nip Pegawai:(tersisi)<br>Nama Peserta:(tersisi)<br>Tanggal Lahir:(tersisi)<br>jenis_kelamin:(tersisi)<br>Agama:(kosong)<br>Alamat:(kosong)<br>Telpon:(kosong)<br>Pangkat:(kosong)<br>Jabatan:(kosong)<br>Instansi:(kosong) | Sistem akan<br>menolak akses<br>Data Preserta | Sesuai<br>harapan | Valid      |

| 6.  | Hanya                      | Nip Pegawai:(tersisi)                             | Sistem akan                    | Sesuai            | Valid |
|-----|----------------------------|---------------------------------------------------|--------------------------------|-------------------|-------|
|     | mengisi Nip,<br>nama       | Nama Peserta:(tersisi)<br>Tanggal Lahir:(tersisi) | menolak akses<br>Data Preserta | harapan           |       |
|     | tanggal lahir,             | Agama:(terisi)                                    |                                |                   |       |
|     | jenis<br>kelamin, dan      | Alamat:(kosong)<br>Telpon:(kosong)                |                                |                   |       |
|     | agama                      | Pangkat:(kosong)                                  |                                |                   |       |
|     | kemudian<br>klik tombol    | Jabatan:(kosong)<br>Instansi:(kosong)             |                                |                   |       |
| 7.  | Hanya                      | Nip Pegawai:(tersisi)                             | Sistem akan                    | Sesuai            | Valid |
|     | mengisi Nip,               | Nama Peserta:(tersisi)                            | menolak akses                  | harapan           |       |
|     | peserta,                   | jenis_kelamin:(tersisi)                           | Dala Flesella                  |                   |       |
|     | tanggal lahir,             | Agama:(terisi)                                    |                                |                   |       |
|     | kelamin,                   | Telpon:(kosong)                                   |                                |                   |       |
|     | agama, dan                 | Pangkat:(kosong)                                  |                                |                   |       |
|     | kemudian                   | Instansi:(kosong)                                 |                                |                   |       |
|     | klik tombol                |                                                   |                                |                   |       |
| 8.  | Hanya                      | Nip Pegawai:(tersisi)                             | Sistem akan                    | Sesuai            | Valid |
|     | mengisi Nip,               | Nama Peserta:(tersisi)                            | menolak akses                  | harapan           |       |
|     | peserta,                   | jenis_kelamin:(tersisi)                           | Dala Flesella                  |                   |       |
|     | tanggal lahir,             | Agama:(terisi)                                    |                                |                   |       |
|     | kelamin,                   | Telpon:(terisi)                                   |                                |                   |       |
|     | agama,                     | Pangkat:(kosong)                                  |                                |                   |       |
|     | no.telepon                 | Instansi:(kosong)                                 |                                |                   |       |
|     | kemudian                   |                                                   |                                |                   |       |
|     | save                       |                                                   |                                |                   |       |
| 9.  | Hanya<br>mengisi Nip       | Nip Pegawai:(tersisi)<br>Nama Peserta:(tersisi)   | Sistem akan<br>menolak akses   | Sesuai<br>harapan | Valid |
|     | nama                       | Tanggal Lahir:(tersisi)                           | Data Preserta                  | narapan           |       |
|     | peserta,<br>tanggal lahir. | jenis_kelamin:(tersisi)<br>Agama:(terisi)         |                                |                   |       |
|     | jenis                      | Alamat:(terisi)                                   |                                |                   |       |
|     | kelamin,<br>agama.         | Telpon:(terisi)<br>Pangkat:(terisi)               |                                |                   |       |
|     | alamat,                    | Jabatan:(kosong)                                  |                                |                   |       |
|     | no.telepon,<br>dan pangkat | Instansi:(kosong)                                 |                                |                   |       |
|     | kemudian                   |                                                   |                                |                   |       |
|     | klik tombol<br>save        |                                                   |                                |                   |       |
| 10. | Hanya<br>mongisi Nin       | Nip Pegawai:(tersisi)                             | Sistem akan                    | Sesuai            | Valid |
|     | nama                       | Tanggal Lahir:(tersisi)                           | Data Preserta                  | naiapan           |       |
|     | peserta,                   | jenis_kelamin:(tersisi)                           |                                |                   |       |
|     | jenis                      | Alamat:(terisi)                                   |                                |                   |       |
|     | kelamin,                   | Telpon:(terisi)                                   |                                |                   |       |
|     | alamat,                    | Jabatan:(terisi)                                  |                                |                   |       |
|     | no.telepon,                | Instansi:(kosong)                                 |                                |                   |       |
|     | jabatan                    |                                                   |                                |                   |       |
|     | kemudian                   |                                                   |                                |                   |       |
|     | save                       |                                                   |                                |                   |       |
|     |                            |                                                   |                                |                   |       |

Manual Book Program Penilaian Peserta Pusdiklat ....

| 11. | Hanya          | Nip Pegawai:(tersisi)   | Sistem akar   | Sesuai  | Valid |
|-----|----------------|-------------------------|---------------|---------|-------|
|     | mengisi Nip,   | Nama Peserta:(tersisi)  | menolak akses | harapan |       |
|     | nama           | Tanggal Lahir:(tersisi) | Data Preserta |         |       |
|     | peserta,       | jenis_kelamin:(tersisi) |               |         |       |
|     | tanggal lahir, | Agama:(terisi)          |               |         |       |
|     | jenis          | Alamat:(terisi)         |               |         |       |
|     | kelamin,       | Telpon:(terisi)         |               |         |       |
|     | agama,         | Pangkat:(terisi)        |               |         |       |
|     | alamat,        | Jabatan:(terisi)        |               |         |       |
|     | no.telepon,    | Instansi:(terisi)       |               |         |       |
|     | pangkat,       |                         |               |         |       |
|     | jabatan, dan   |                         |               |         |       |
|     | instansi       |                         |               |         |       |
|     | kemudian       |                         |               |         |       |
|     | klik tombol    |                         |               |         |       |
|     | save           |                         |               |         |       |

### XI. Pengujian Unit Form Penilaian

| No | Skenario<br>Penguijan                                                               | Test case                                                                                                    | Hasil yang<br>dibarapakan                     | Hasil             | Kesimpulan |
|----|-------------------------------------------------------------------------------------|----------------------------------------------------------------------------------------------------|-----------------------------------------------|-------------------|------------|
| 1. | Semua Field<br>Input tidak<br>diisi<br>kemudian<br>klik tombol<br>save              | Nilai 1:(kosong)<br>Nilai 2 :(kosong)<br>Nilai 3 :(kosong)<br>Nilai 4 :(kosong)<br>Nilai 5 :(kosong)<br>Nilai 6 :(kosong)<br>Nilai 7 :(kosong)<br>Nilai 8 :(kosong)<br>Nilai 9:(kosong) | Sistem akan<br>menolak akses<br>Data Penilain | Sesuai<br>harapan | Valid      |
| 2. | Hanya<br>mengisi<br>Nilai1 saja<br>kemudian<br>klik tombol<br>save                  | Nilai 1:(terisi)<br>Nilai 2 :(kosong)<br>Nilai 3 :(kosong)<br>Nilai 4 :(kosong)<br>Nilai 5 :(kosong)<br>Nilai 6 :(kosong)<br>Nilai 7 :(kosong)<br>Nilai 8 :(kosong)<br>Nilai 9:(kosong) | Sistem akan<br>menolak akses<br>Data Penilain | Sesuai<br>harapan | Valid      |
| 3. | Hanya<br>mengisi<br>Nilai1 dan<br>nilai2<br>kemudian<br>klik tombol<br>save         | Nilai 1:(terisi)<br>Nilai 2 :(terisi)<br>Nilai 3 :(kosong)<br>Nilai 4 :(kosong)<br>Nilai 5 :(kosong)<br>Nilai 6 :(kosong)<br>Nilai 7 :(kosong)<br>Nilai 8 :(kosong)<br>Nilai 9:(kosong) | Sistem akan<br>menolak akses<br>Data Penilain | Sesuai<br>harapan | Valid      |
| 4. | Hanya<br>mengisi<br>nilai1, nilai2<br>dan nilai3<br>kemudian<br>klik tombol<br>save | Nilai 1:(terisi)<br>Nilai 2:(terisi)<br>Nilai 3:(terisi)<br>Nilai 4:(kosong)<br>Nilai 5:(kosong)<br>Nilai 6:(kosong)<br>Nilai 7:(kosong)<br>Nilai 8:(kosong)<br>Nilai 9:(kosong)        | Sistem akan<br>menolak akses<br>Data Penilain | Sesuai<br>harapan | Valid      |

| 5.  | Hanya<br>mengisi<br>nilai1, nilai2,<br>nilai3, dan<br>nilai 4<br>kemudian<br>klik tombol<br>save                                      | Nilai 1:(terisi)<br>Nilai 2 :(terisi)<br>Nilai 3 :(terisi)<br>Nilai 4 :(terisi)<br>Nilai 5 :(kosong)<br>Nilai 6 :(kosong)<br>Nilai 7 :(kosong)<br>Nilai 8 :(kosong)<br>Nilai 9:(kosong) | Sistem akan<br>menolak akses<br>Data Penilain | Sesuai<br>harapan | Valid |
|-----|----------------------------------------------------------------------------------------------------|----------------------------------------------------------------------------------------------------|-----------------------------------------------|-------------------|-------|
| 6.  | Hanya<br>mengisi<br>nilai1, nilai2,<br>nilai3, nilai4,<br>dan nilai 5<br>kemudian<br>klik tombol<br>save                              | Nilai 1:(terisi)<br>Nilai 2 :(terisi)<br>Nilai 3 :(terisi)<br>Nilai 4 :(terisi)<br>Nilai 5 :(terisi)<br>Nilai 6 :(kosong)<br>Nilai 7 :(kosong)<br>Nilai 8 :(kosong)<br>Nilai 9:(kosong) | Sistem akan<br>menolak akses<br>Data Penilain | Sesuai<br>harapan | Valid |
| 7.  | Hanya<br>mengisi<br>nilai1, nilai2,<br>nilai3, nilai4,<br>nilai5 dan<br>nilai6<br>kemudian<br>klik tombol<br>save                     | Nilai 1:(terisi)<br>Nilai 2 :(terisi)<br>Nilai 3 :(terisi)<br>Nilai 4 :(terisi)<br>Nilai 5 :(terisi)<br>Nilai 6 :(terisi)<br>Nilai 7 :(kosong)<br>Nilai 8 :(kosong)<br>Nilai 9:(kosong) | Sistem akan<br>menolak akses<br>Data Penilain | Sesuai<br>harapan | Valid |
| 8.  | Hanya<br>mengisi<br>nilai1, nilai2,<br>nilai3, nilai4,<br>nilai5, nilai6,<br>dan nilai7<br>kemudian<br>klik tombol<br>save            | Nilai 1:(terisi)<br>Nilai 2 :(terisi)<br>Nilai 3 :(terisi)<br>Nilai 4 :(terisi)<br>Nilai 5 :(terisi)<br>Nilai 6 :(terisi)<br>Nilai 7 :(terisi)<br>Nilai 8 :(kosong)<br>Nilai 9:(kosong) | Sistem akan<br>menolak akses<br>Data Penilain | Sesuai<br>harapan | Valid |
| 9.  | Hanya<br>mengisi<br>nilai1, nilai2,<br>nilai3, nilai4,<br>nilai5, nilai6,<br>nilai7, dan<br>nilai8<br>kemudian<br>klik tombol<br>save | Nilai 1:(terisi)<br>Nilai 2:(terisi)<br>Nilai 3:(terisi)<br>Nilai 4:(terisi)<br>Nilai 5:(terisi)<br>Nilai 6:(terisi)<br>Nilai 7:(terisi)<br>Nilai 8:(terisi)<br>Nilai 9:(kosong)        | Sistem akan<br>menolak akses<br>Data Penilain | Sesuai<br>harapan | Valid |
| 10. | Mengisi<br>semua data<br>pada form<br>inputan<br>kemudian<br>klik Simpan                                                              | Nilai 1:(terisi)<br>Nilai 2 :(terisi)<br>Nilai 3 :(terisi)<br>Nilai 4 :(terisi)<br>Nilai 5 :(terisi)<br>Nilai 6 :(terisi)<br>Nilai 7 :(terisi)<br>Nilai 8 :(terisi)<br>Nilai 9:(terisi) | Sistem akan<br>menolak akses<br>Data Penilain | Sesuai<br>harapan | Valid |

#### XII. Source Code

```
1.
        Source Code Login Peserta
          <!DOCTYPE html>
          <html lang="en">
          <head>
          <title>Login</title>
          <meta charset="UTF-8">
          <meta name="viewport" content="width=device-width, initial-scale=1">
          ->
          k rel="icon" type="image/png" href="images/icons/favicon.ico"/>
          rel="stylesheet"
          <link
                                                                                                              type="text/css"
          href="vendor/bootstrap/css/bootstrap.min.css">
          <!--
                        ______
          k rel="stylesheet" type="text/css" href="fonts/font-awesome-4.7.0/css/font-awesome-4.7.0/css/font-aweso
          awesome.min.css">
          k rel="stylesheet" type="text/css" href="fonts/Linearicons-Free-v1.0.0/icon-
          font.min.css">
          <!--
          k rel="stylesheet" type="text/css" href="vendor/animate/animate.css">
          <link
                               rel="stylesheet"
                                                                    type="text/css"
                                                                                                         href="vendor/css-
          hamburgers/hamburgers.min.css">
          <!--
                 k rel="stylesheet" type="text/css" href="vendor/select2/select2.min.css">
          < !--
          k rel="stylesheet" type="text/css" href="css/util.css">
          k rel="stylesheet" type="text/css" href="css/main.css">
          <!--
          </head>
          <body>
          <div class="limiter">
          <div class="container-login100" style="background-image: url('images.jpg');" >
          <div class="wrap-login100 p-t-190 p-b-30">
          <form class="login100-form validate-form" action="proses.php">
          <div class="login100-form-avatar">
          <img src="1.jpg" alt="AVATAR">
```

</div>

```
<span class="login100-form-title p-t-20 p-b-45">
Badan Pengembangan Sumber Daya Manusia
</span>
<div class="wrap-input100 validate-input m-b-10" data-validate = "Username"</pre>
is required">
                                   type="text"
<input
            class="input100"
                                                    name="username"
placeholder="Username">
<span class="focus-input100"></span>
<span class="symbol-input100">
<i class="fa fa-user"></i>
</span>
</div>
<div class="wrap-input100 validate-input m-b-10" data-validate = "Password is
required">
<input
            class="input100"
                                  type="password"
                                                        name="pass"
placeholder="Password">
<span class="focus-input100"></span>
<span class="symbol-input100">
<i class="fa fa-lock"></i>
</span>
</div>
<div class="container-login100-form-btn p-t-10">
<button class="login100-form-btn" name="login">
Login
</button>
</div>
</form>
</div>
</div>
</div>
_____
><script src="vendor/jquery/jquery-3.2.1.min.js"></script>
<script src="vendor/bootstrap/js/popper.js"></script>
<script src="vendor/bootstrap/js/bootstrap.min.js"></script>
<!--
___
                                                    <script src="vendor/select2/select2.min.js"></script>
<!--
                           _____
                                                            =====->
<script src="js/main.js"></script>
</body>
</html>
```

#### 2. Source Code Form Peserta

```
<?php
$koneksi=mysql_connect("localhost","root","") or die(mysql_error());
mysql_select_db("penilaian");
$a=$_POST['ni'];
$b=$ POST['nam'];
$c=$_POST['tangga'];
$d=$_POST['jk'];
$e=$_POST['aga'];
$f=$_POST['ala'];
$g=$_POST['telp'];
$h=$_POST['pang'];
$i=$ POST['ja'];
$j=$_POST['in'];
$perintah="insert
                   into
                          data_peserta
                                           (nip,nama,tanggal,jenis_kelamin,
agama,alamat,telpon,pangkat,jabatan,instansi)
values('$a','$b','$c','$d','$e','$f','$g','$h','$i','$j')";
$simpan=mysql_query($perintah,$koneksi);
if($simpan)
echo"DATA BERHASIL DISIMPAN <br>";
else
echo "gagal";
?>
k rel="stylesheet" href="datepicker/css/bootstrap-datepicker3.css"/>
<div class="row">
<div class="col-lg-12">
<h1>Data Peserta</h1>
<a href="index.html"><i class="icon-dashboard"></i> Dashboard</a>
class="active"><i class="icon-file-alt"></i> Data Peserta
</0|>
</div>
</div><!-- /.row -->
<div class="row">
<div class="col-lg-12">
<div class="page-header" ><h1 align="center"> Biodata Peserta </h1></div>
<form role="form" class="form-horizontal" method="POST">
<div class="form-group">
<label for="nama" class="control-label col-sm-3">NIP</label>
<div class="col-sm-7">
<input type="text" name="ni" class="form-control" >
</div>
</div>
<div class="form-group">
```

Manual Book Program Penilaian Peserta Pusdiklat ....

```
<label for="nama" class="control-label col-sm-3">Nama Lengkap</label></label>
<div class="col-sm-7">
<input type="text" name="nam" class="form-control" >
</div>
</div>
<div class="form-group" >
<label for="nama" class="control-label col-sm-3">Tanggal Lahir</label>
<div class="col-sm-7">
<input type="date" name="tangga" class="form-control" >
</div>
</div>
<div class="form-group">
<label for="nama" class="control-label col-sm-3">Jenis Kelamin</label>
<div class="col-sm-7">
<div class="radio-inline"> <input type="radio" name="jk" value="Pria"> Pria
</div>
<div class="radio-inline"> <input type="radio" name="jk" value="Wanita">
Wanita </div>
</div>
</div>
<div class="form-group">
<label for="nama" class="control-label col-sm-3">Agama</label>
<div class="col-sm-9">
<div class="radio-inline"> <input type="radio" name="aga" value="Islam">
Islam </div>
<div class="radio-inline"> <input type="radio" name="aga" value="Kristen">
Kristen</div>
<div class="radio-inline"> <input type="radio" name="aga" value="Khatolik">
Khatolik</div>
<div class="radio-inline"> <input type="radio" name="aga" value="Budda">
Budda</div>
<div class="radio-inline"> <input type="radio" name="aga" value="Hindu">
Hindu</div>
</div>
</div>
<div class="form-group">
<label for="nama" class="control-label col-sm-3">Alamat</label>
<div class="col-sm-7">
<textarea name="ala" class="form-control"></textarea>
</div>
</div>
<div class="form-group">
<label for="nama" class="control-label col-sm-3">No.Telepon</label>
<div class="col-sm-7">
```

```
<input type="text" name="telp" class="form-control" >
</div>
</div>
<div class="form-group">
<Label for="nama" class="control-label col-sm-3">Pangkat/Golongan</label>
<div class="col-sm-3">
<select class="form-control" name="pang" id="gol">
<option value="">Pangkat/Golongan</option>
<option value="Juru Muda">Juru Muda</option>
<option value="Juru Muda Tingkat I">Juru Muda Tingkat I</option>
<option value="Juru">Juru</option>
<option value="Juru Tingkat I">Juru Tingkat I</option>
<option value="Pengatur Muda">Pengatur Muda</option>
<option value="Pengatur Muda Tingkat I">Pengatur Muda Tingkat I</option>
<option value="Pengatur">Pengatur</option>
<option value="Pengatur Tingkat I">Pengatur Tingkat I</option>
<option value="Penata Muda">Penata Muda</option>
<option value="Penata Muda Tingkat I">Penata Muda Tingkat I</option>
<option value="Penata">Penata</option>
<option value="Penata Tingkat I">Penata Tingkat I</option>
<option value="Pembina">Pembina</option>
<option value="Pembina Tingkat I">Pembina Tingkat I</option>
<option value="Pembina Utama Muda">Pembina Utama Muda</option>
<option value="Pembina Utama Madya">Pembina Utama Madya</option>
<option value="Pembina Utama">Pembina Utama</option>
</select>
</select>
</div>
</div>
<div class="form-group">
<label for="nama" class="control-label col-sm-3">Jabatan</label>
<div class="col-sm-7">
<input type="text" name="ja" class="form-control" >
</div>
</div>
<div class="form-group">
<label for="nama" class="control-label col-sm-3">Instansi</label>
<div class="col-sm-7">
<input type="text" name="in" class="form-control" >
</div>
</div>
<div class="form-group">
<label class="control-label col-sm-5"></label>
<div class="col-sm-7">
```

```
<button type="submit" class="btn btn-primary btn-bloc">Save</button>
<button type="reset" class="btn btn-danger">Reset</button>
</div>
</div>
</form>
</div>
</div>
<script src="datepicker/js/bootstrap-datepicker.js"></script>
<script type="text/javascript">
$(document).ready(function () {
$('.tanggal').datepicker({
format: "yyyy-mm-dd",
autoclose:true
});
});
</script>
```

#### 3. Source Code Nilai

```
<?php
$koneksi=mysql_connect("localhost","root","") or die (mysql_error());
mysql_select_db("penilaian");
$tampil="select * from data_Peserta order by nip";
$query=mysql guery($tampil) or die("gagal".mysgl errno());
$jumlah=mysql_num_rows($query);
?>
<div class="row">
<div class="col-lg-12">
<h1>Admin</h1>
<a href="index.html"><i class="icon-dashboard"></i> nilai</a>
</0|>
</div>
</div><!-- /.row -->
<div class="row">
<div class="col-lg-12">
<div class="table-responsive">
Nip
Nama
nilai1
```

```
>nilai2
>nilai3
>nilai4
>nilai5
>nilai6
nilai7
>nilai8
nilai9
Total
Opsi
<?php
while($row = mysql_fetch_array($query))
{
$a=$row['nip'];
$b=$row['nama'];
?>
<?php echo $a;?>
<?php echo $b;?>
="text"
                     id="txt1"
                             onkeyup="sum();"
                                              class="form-control"
width="0px" />
                     id="txt2"
                             onkeyup="sum();"
                                              class="form-control"
="text"
width="0px" />
                                              class="form-control"
="text"
                     id="txt3"
                             onkeyup="sum();"
width="0px" />
td><input type="text"
                    id="txt4"
                             onkeyup="sum();"
                                              class="form-control"
width="0px" />
="text"
                     id="txt5"
                             onkeyup="sum();"
                                              class="form-control"
width="0px" />
="text"
                     id="txt6"
                              onkeyup="sum();"
                                              class="form-control"
width="0px" />
="text"
                     id="txt7"
                             onkeyup="sum();"
                                              class="form-control"
width="0px"/>
                             onkeyup="sum();"
="text"
                     id="txt8"
                                              class="form-control"
width="0px"/>
                    id="txt9"
                             onkeyup="sum();"
                                              class="form-control"
td><input
         type="text"
width="0px"/>
<input type="text" id="txt10" class="form-control" width="0px" />
<script>
function sum() {
var txtFirstNumberValue = document.getElementById('txt1').value;
var txtSecondNumberValue = document.getElementById('txt2').value;
var txtTigaNumberValue = document.getElementById('txt3').value;
```

Manual Book Program Penilaian Peserta Pusdiklat ....

```
var txtEmpatNumberValue = document.getElementById('txt4').value;
var txtLimaNumberValue = document.getElementById('txt5').value;
var txtEnamNumberValue = document.getElementById('txt6').value;
var txtTujuhNumberValue = document.getElementById('txt7').value;
var txtDelapanNumberValue = document.getElementById('txt8').value;
var txtSembilanNumberValue = document.getElementById('txt9').value;
                                parseFloat(txtFirstNumberValue)
var
          result
                                                                      +
parseFloat(txtSecondNumberValue) + parseFloat(txtTigaNumberValue)
                                                                      +
parseFloat(txtEmpatNumberValue) + parseFloat(txtLimaNumberValue)
                                                                      +
parseFloat(txtEnamNumberValue) + parseFloat(txtTujuhNumberValue)
                                                                      +
parseFloat(txtDelapanNumberValue) + parseFloat(txtSembilanNumberValue);
if (!isNaN(result)) {
document.getElementById('txt10').value = result;
}
}
</script>
<button
         class="btn
                      btn-info
                                btn-xs"><a
                                             href="views/simpannilai.php"
>hapus</a></button>
<button class="btn btn-danger btn-xs" ><a href="views/hapusinput.php"
                 confirm('Anda
                                                    Menghapus
onclick="return
                                  Yakin
                                            Ingin
                                                                   Item
Ini?');">hapus</a></button>
<?php } ?>
</div>
</div>
</div>
```